## Setting Up Proxy User Access

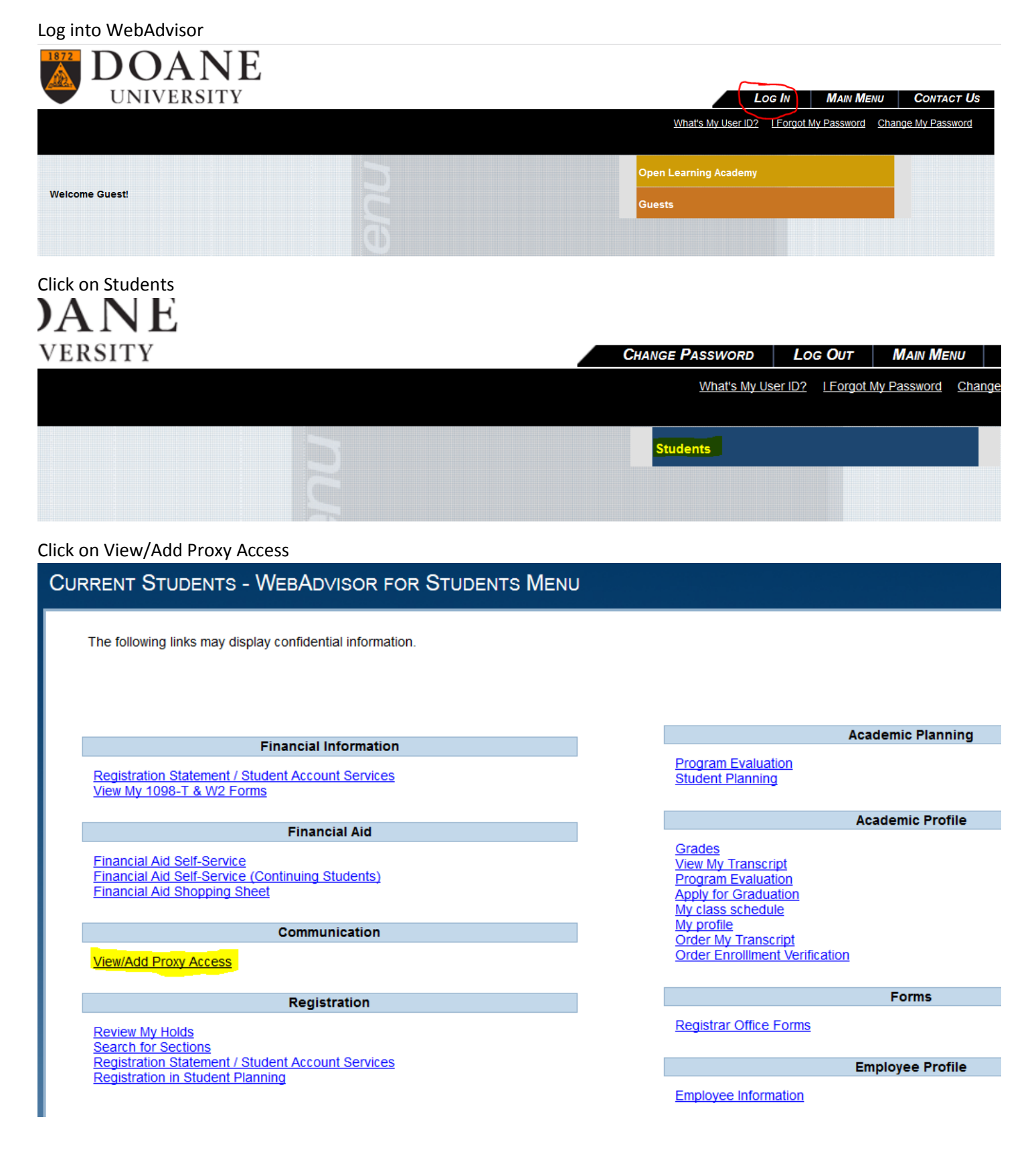

Click on the Select a Proxy drop down box, then click "Add A Proxy".

| •      | User Options • View/Add Proxy Access                                                                                    |
|--------|----------------------------------------------------------------------------------------------------|
|        | View/Add Proxy Access                                                                                                   |
| •<br>• | Proxy access should be periodically reviewed by the grantor.                                                            |
|        | Active Proxies                                                                                                    |
|        | () You do not have any designated proxies. Add one now to allow another self-service user to view or edit your account. |
|        | Add a Proxy                                                                                                    |
|        | () Please be sure to complete all fields marked as required before submitting proxy request information.                |
|        | Select a Proxy                                                                                                    |
|        | Please Select  Add a Proxy                                                                                              |

If you gave us family member information during the admissions process, those individuals will already be listed in the drop down box for you to easily add.

|   | View/Add Proxy Access                           |                                                                          |  |  |
|---|-------------------------------------------------|--------------------------------------------------------------------------|--|--|
| • | () Proxy access should be periodically reviewed | by the grantor.                                                          |  |  |
|   | Active Proxies                                  |                                                                          |  |  |
|   | () You do not have any designated proxies. Add  | one now to allow another self-service user to view or edit your account. |  |  |
|   | Please Select                                   |                                                                          |  |  |
|   | Mom<br>Dad                                      | s required before submitting proxy request information.                  |  |  |
|   | Add Another User                                |                                                                          |  |  |
|   | Please Select                                   |                                                                          |  |  |

If you select one of those pre-populated family members, their contact information is already entered (make sure their email is correct). Now give them access to the information you want to share. You can select "Allow Complete Access" and it will give them everything in Proxy or you can "Allow Select Access" to only give them certain information.

| ≡        | Please be sure to complete all fields marked as required before submitting proxy request information. |                                |  |  |
|----------|----------------------------------------------------------------------------------------------------|--------------------------------|--|--|
| <b>♠</b> | Select a Proxy Mom Email Address Relation denise ellis@doane edu Parent                               | ship                           |  |  |
| €        | Allow Select Access     Allow Select Access                                                           | -                              |  |  |
|          | Student Finance                                                                                       | ✓ Financial Aid ()             |  |  |
|          | C Account Activity                                                                                    | V Award Letter                 |  |  |
|          | C Account Summary                                                                                     | Sinancial Aid Home             |  |  |
|          |                                                                                                    | Correspondence Option          |  |  |
|          |                                                                                                    | My Awards                      |  |  |
|          |                                                                                                    | FA Required Documents          |  |  |
|          |                                                                                                    | Satisfactory Academic Progress |  |  |
|          |                                                                                                    |                                |  |  |

If you want to add a brand new person, in the drop down box select Add Another User. Enter as much information about them as you know. The red boxes are required to set up the account.

| Se | lect | а | Pro | оху |
|----|------|---|-----|-----|
|----|------|---|-----|-----|

| Add Another User        |                  |                 |
|-------------------------|------------------|-----------------|
| First Name *            | Middle Name      | Last Name *     |
| First Name              | Middle Name      | Last Name       |
| Suffix                  | Former Last Name | Email Address * |
| Please Select           | Former Last Name | Email Address   |
| Confirm Email Address * | Phone            | Birth Date *    |
| Email Address           | Phone            | M/d/yyyy        |
| Gender                  | SSN              | Confirm SSN     |
| Please Select           | SSN              | SSN             |
| Relationship *          |                  |                 |
| Please Select           |                  |                 |
| Access *                |                  |                 |
| Allow Complete Access   |                  |                 |

O Allow Select Access

Once you've selected what access you want them to have, click on the FERPA Authorization Box and hit save.

| _      |                                                                                                    | My Awaras                                            |  |  |
|--------|----------------------------------------------------------------------------------------------------|------------------------------------------------------|--|--|
| =<br>♠ |                                                                                                    | FA Required Documents Satisfactory Academic Progress |  |  |
| ĺ      |                                                                                                    |                                                      |  |  |
|        | General 🚺                                                                                                    | Academics (                                          |  |  |
| ۲      | Notifications                                                                                                    | Grades                                               |  |  |
| 8      | Tax Information (                                                                                                    |                                                      |  |  |
|        | Tax Information                                                                                                    |                                                      |  |  |
|        | Disclosure Agreement                                                                                                    |                                                      |  |  |
|        | In compliance with FERPA, and the University's policy on access to student education records, the University is prohibited from providing certain information from your student records to a third party, such as information on grades, billing, tuition and fees, financial records (including scholarships, grants, work study, or loan amounts) and other student record information. This restriction applies but is not limited to your parents, your spouse, or a sponsor. |                                                      |  |  |
|        | By clicking the box below. you authorize the University to disclose the information specified to your selected third party.                                                                                                    |                                                      |  |  |
|        | I authorize the institution to disclose my information to this party                                                                                                    |                                                      |  |  |
|        | Cancel Save                                                                                                    |                                                      |  |  |
|        | © 2000-2019 Ellucian Company L.P. and its affiliates. All rights reserved. <u>Privacy</u>                                                                                                    |                                                      |  |  |
|        |                                                                                                    | *                                                    |  |  |

You can give authorization to multiple people as long as you have their different email addresses.

View/Add Proxy Access

| Proxy access should be periodically reviewed by the grantor. Active Proxies |                                                                        |              |                |   |  |
|-----------------------------------------------------------------------------|------------------------------------------------------------------------|--------------|----------------|---|--|
| Name                                                                        | Proxy Access                                                           | Relationship | Effective Date |   |  |
|                                                                             | Student Finance, Financial Aid, General, Academics, Tax<br>Information | Parent       | 8/5/2019       | Ø |  |
| <u> </u>                                                                    | Student Finance, Financial Aid, General, Academics, Tax<br>Information | Parent       | 8/1/2019       | Ø |  |

Add a Proxy

Individuals you've given access too will receive two emails, to the email on file, or that you entered. The first email will give them a username (you'll receive a copy of this email too). The second email will give them a temporary password that they will need to reset upon logging in for the first time. This email comes from the <u>registraroffice@doane.edu</u>. If they don't receive it, and you've verified the email is correct, have them check their spam folder.

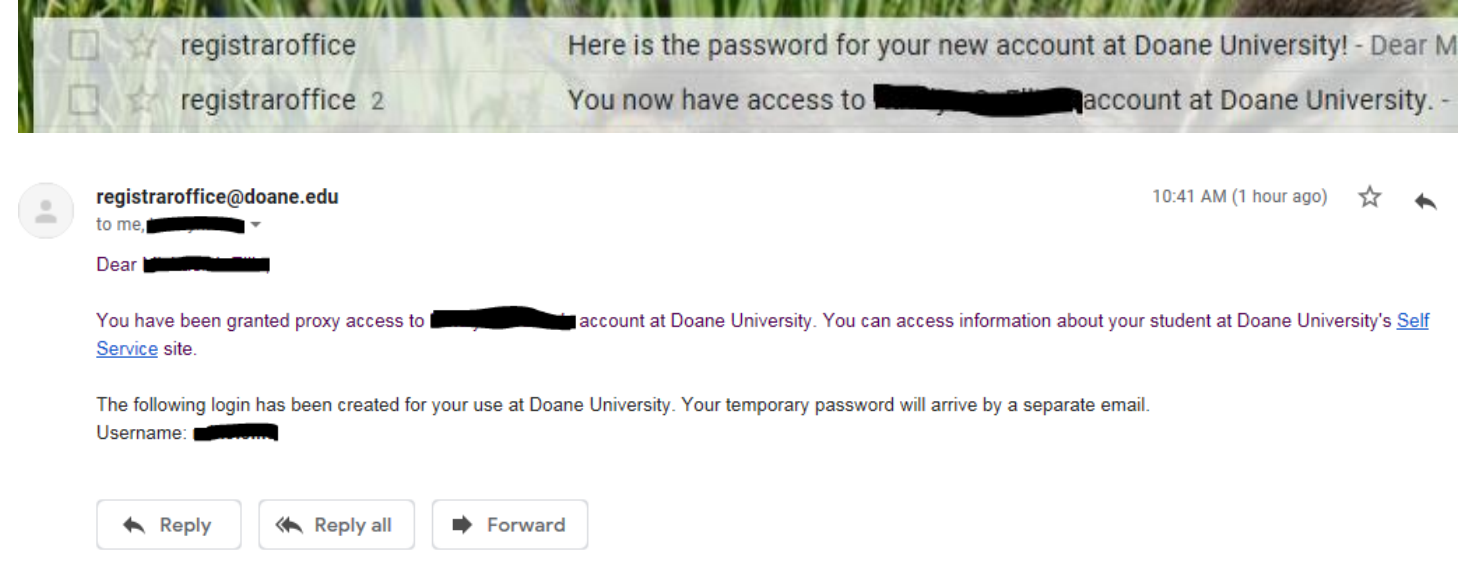

If we don't have a correct email address, or an email address has changed since you applied, please email the <u>registraroffice@doane.edu</u> with the correct email for the person you want to give Proxy access to, prior to giving the person proxy access (otherwise their login information will be sent to the wrong email).

If an individual already has a Doane WebAdvisor account (current or former student or employee) their account won't change, nor their old password. If they don't remember an old password, they can reset it at <u>doane.edu/myaccount.</u>

If the new Proxy user has any issues with their login or password they can contact the helpdesk.

Please note this Proxy process is different than setting up alternate users to pay your student account in Nelnet. So you may have to give people access twice.

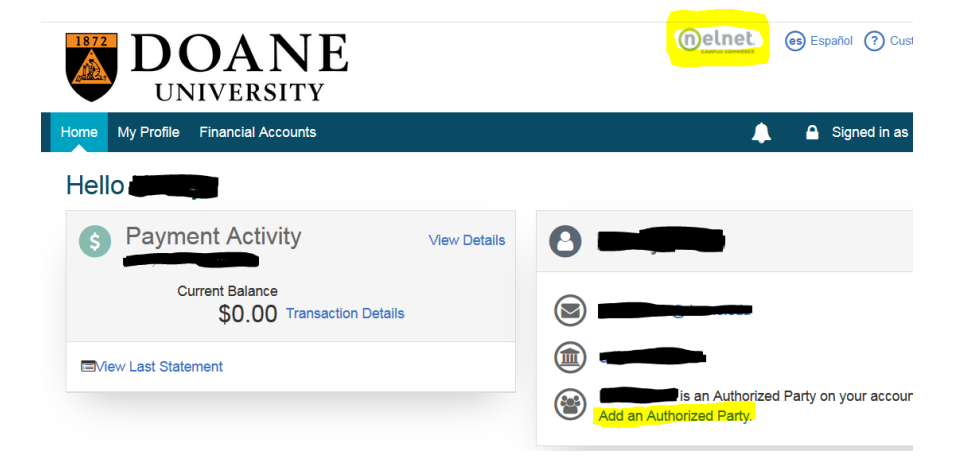